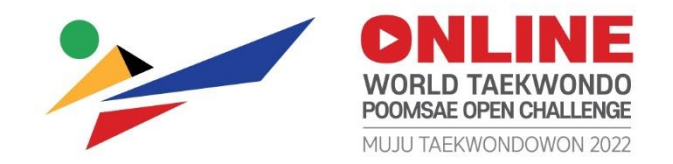

# Muju Taekwondowon Online 2022 World Taekwondo Poomsae Open Challenge II

Mobile Application Registration & Video Recording Guideline

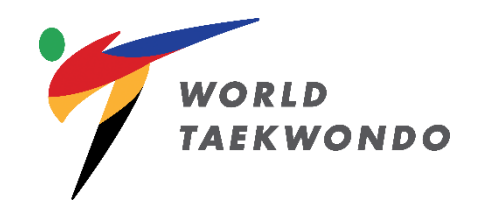

**CONLINE** WORLD TAEKWONDO PROMALEMENT Provide Control of the Calibration & Video Recording Guideline (Mobile Application)

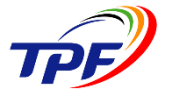

#### **Registration Process – WT Online Poomsae Mobile Application**

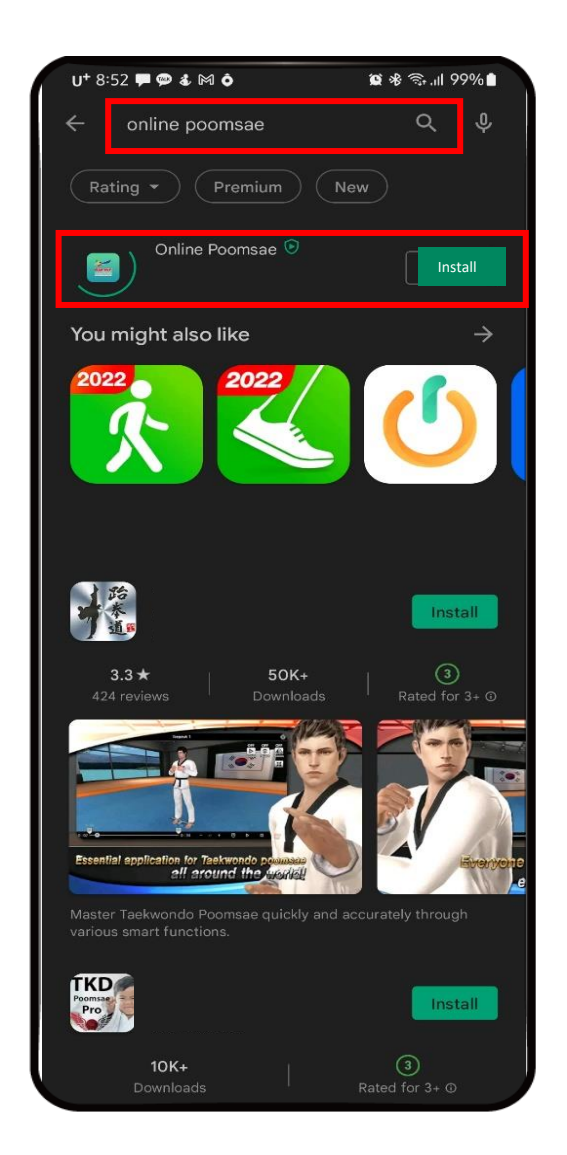

- Search "Online Poomsae" on Google Playstore or Apple Appstore

**DNLINE** WORLD TARKWONDO COMMARE OPEN CHALLENGE POOR A Video Recording Guideline (Mobile Application)

## TPF

#### **Registration Process – WT Online Poomsae Mobile Application**

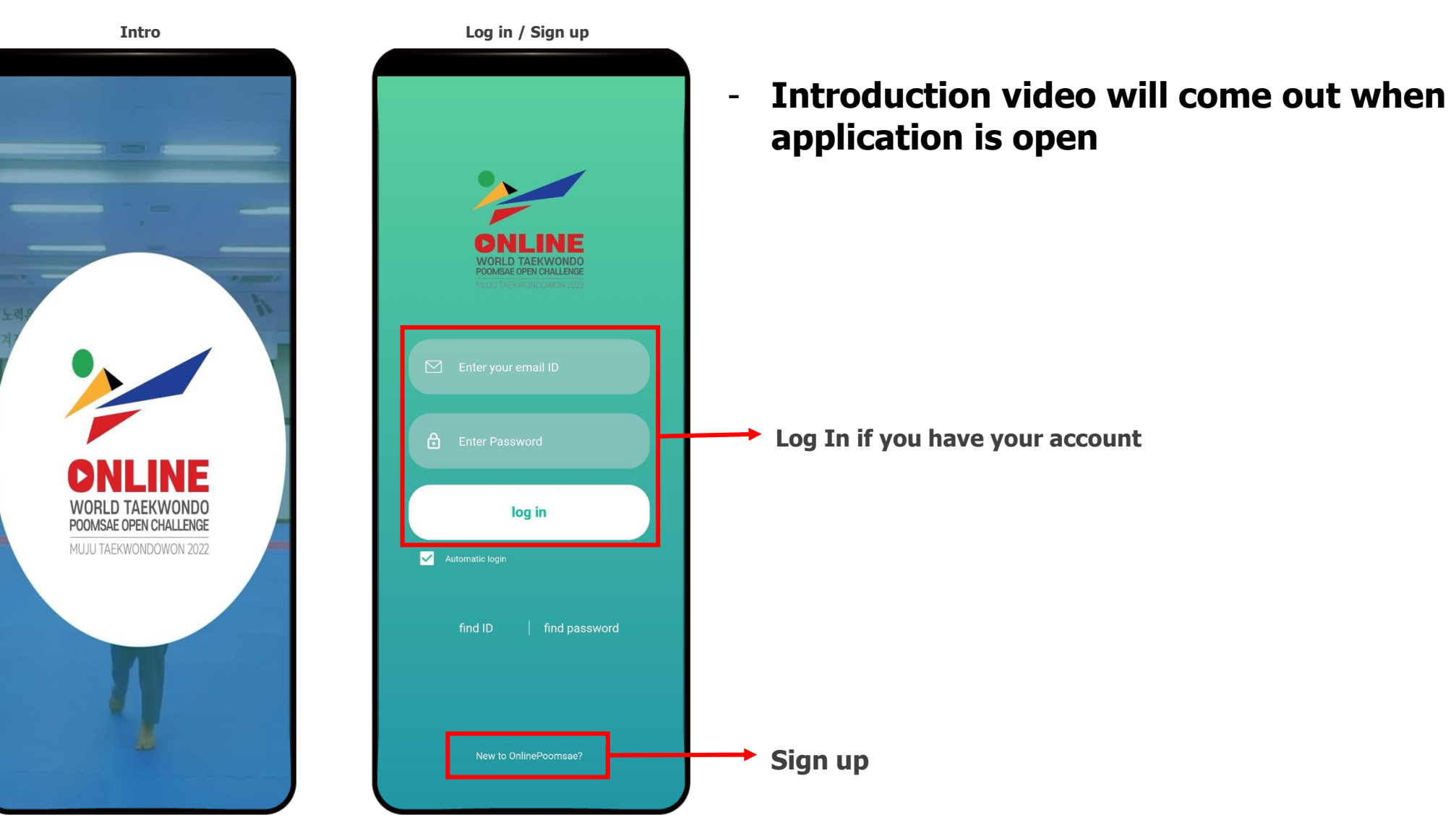

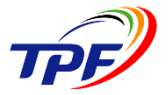

|                                                                                                    | Sign up                                                                                                    |                                                                                                    |
|----------------------------------------------------------------------------------------------------|----------------------------------------------------------------------------------------------------|----------------------------------------------------------------------------------------------------|
| U+ 8:53 🗭 🗭 🌡 M                                                                                                    | ô 🖻                                                                                                    | @≉♥╗.⊪98%∎                                                                                          |
| Regi                                                                                                    | ster New Aco                                                                                                    | count                                                                                               |
| 1                                                                                                    | 2                                                                                                    | 3                                                                                                   |
| Agreement to<br>terms and<br>conditions                                                                                  | Register                                                                                                    | Registration<br>completed                                                                           |
| Agreement to T                                                                                                    | erms & Conditi                                                                                                    | ions (necessary)                                                                                    |
| Agreement to ter                                                                                                    | rms and condition                                                                                                    | s                                                                                                   |
| Article 1 [Purpos                                                                                                    | e)                                                                                                    |                                                                                                    |
| conditions of use<br>referred to as 'se<br>(hereinafter refer<br>accordance with<br>Act and the Act o<br>Communication I | of the website se<br>rvice') provided by<br>rrred to as the 'com<br>the Telecommunic<br>on Promotion of In<br>Network Utilizatio | v the terminafter<br>v Ubispo<br>pany') In<br>cation Business<br>formation and<br>in. It is for the |
| ⊖ agi                                                                                                    | ree O Do not                                                                                                    | agree                                                                                               |
| Consent to col<br>information <mark>(n</mark>                                                                            | lection and us<br><mark>ecessary)</mark>                                                                                         | e of personal                                                                                       |
| Personal info                                                                                                    | rmation items t                                                                                                    | o be collected                                                                                      |
| ID, password, na                                                                                                    | me, mobile phone<br>birth, E-mail                                                                                                | e number, date of                                                                                   |
| Purpos                                                                                                    | se of collection a                                                                                                    | and use                                                                                             |
| Homepage men<br>identificat                                                                                              | nbership registrat<br>tion and complain                                                                                          | ion and member<br>t handling                                                                        |
| Rete                                                                                                    | ntion and use p                                                                                                    | eriod                                                                                               |
| Deleted wh                                                                                                    | ien withdrawing n                                                                                                    | nembership                                                                                          |
| Oagi                                                                                                    | ree 🔿 Do not                                                                                                    | agree                                                                                               |

- Please check following
  - Agreement to Terms & Conditions
  - Consent to Collection and Use of Personal Information

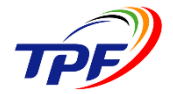

| _                                       |   |           |   |                        |
|-----------------------------------------|---|-----------|---|------------------------|
|                                         |   | 2         |   | - 3                    |
| Agreement to<br>terms and<br>conditions |   | Register  |   | Registration completed |
| ID *                                    |   |           |   |                        |
| 22223                                   |   | Usable    |   | Duplication<br>check   |
| PASSWORD *                              |   |           |   |                        |
| ••••                                    |   |           |   |                        |
| NOC *                                   |   |           |   |                        |
| Afghanistan                             |   |           |   | ~                      |
| TEAM *                                  |   |           |   |                        |
| 22e3                                    |   |           | 0 | Team<br>check          |
| E-mail *                                |   |           |   |                        |
| 2222                                    | @ | Gmail.com | 0 | E-mail<br>check        |
|                                         |   | Direct    | ~ |                        |
| Tel *                                   |   |           |   |                        |
| 2222                                    |   |           |   |                        |
| Address *                               |   |           |   |                        |
| 2222                                    |   |           |   |                        |

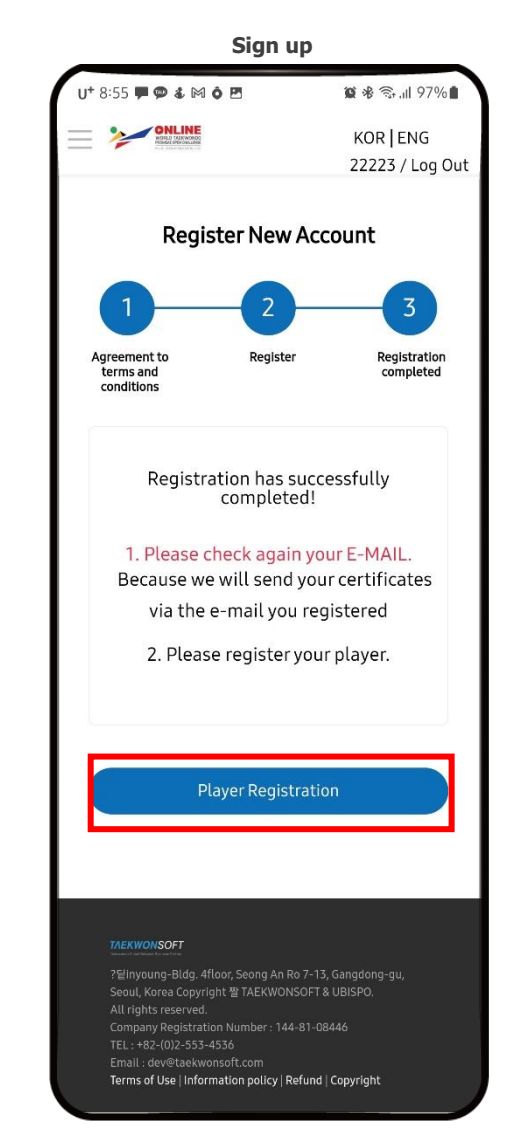

- In registration phase please check
  - ID Duplication
  - Team Name
  - E-mail
- Once registration is completed, you will see screen as shown on right side
- Managers can log in and begin registering athletes

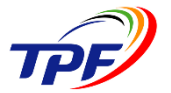

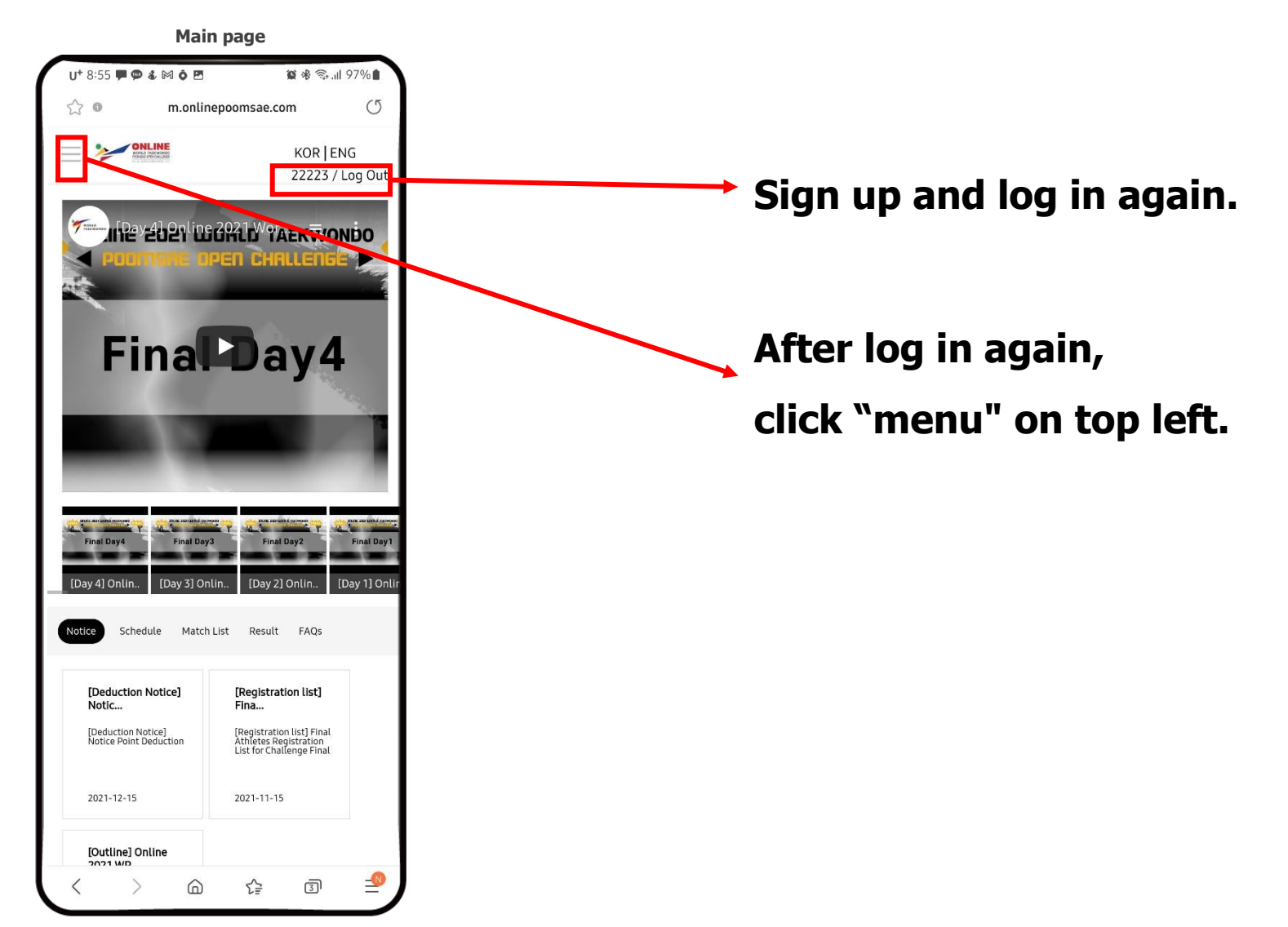

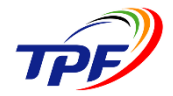

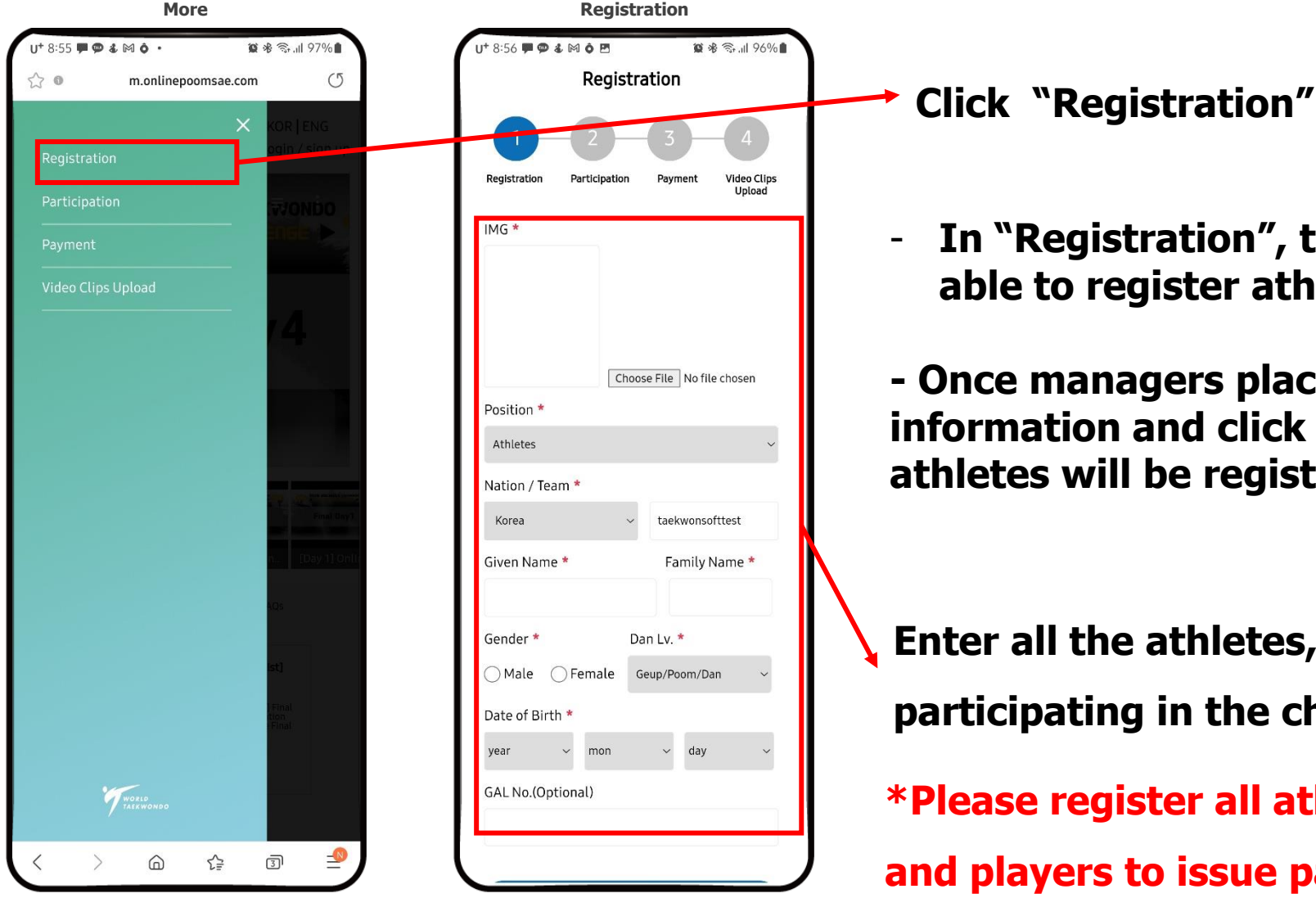

In "Registration", team managers are able to register athletes.

- Once managers place required information and click "input player", athletes will be registered as shown

Enter all the athletes, coaches, etc. participating in the challenge.

\*Please register all athletes, coaches,

and players to issue participation certificates.

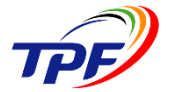

| _ |                |            | Registra                        | tion                                  | _  |
|---|----------------|------------|---------------------------------|---------------------------------------|----|
| ſ | <b>J+</b> 8:56 | <b>#</b> Ø | ≇ ⊠ è ₪<br>Participat           | ଅନ୍ତେ ଏହି ବିଜ୍ୟା ୨୦%।<br>Lion         | ') |
|   | Registr        | ration     | Participation                   | 3 4<br>Payment Video Clips<br>Upload  |    |
|   |                |            | Load Player                     | List                                  |    |
|   | ♦ tae          | ekwo       | nsofttest                       |                                       |    |
|   |                | NOC        | Name                            | Personnel Information                 |    |
|   |                | KOR        | Athletes<br>ONE JAEHOO          | M   1986-10-13<br>00000<br>8Dan(Poom) |    |
|   |                | KOR        | Athletes<br>GANG SONJA<br>E     | F   198618<br>KOR-0000<br>3Dan(Poom)  |    |
|   |                | KOR        | Athletes<br>PARK GANGD<br>YUK   | M   2002-8-6<br>7777<br>1Dan(Poom)    |    |
|   |                | KOR        | Athletes  <br>SUNG MINSU        | M   1995-4-3<br>00000<br>1Dan(Poom)   |    |
|   |                | KOR        | Athletes<br>NAM SUNGPI<br>L     | M   2008-11-14<br>00000<br>1Geup      |    |
|   |                | KOR        | Athletes<br>Under 50 Ope<br>nlv | M 1972-1-1<br>0000<br>5Geup           |    |
| l |                | KOR        | Athletes<br>Under 60 Ope        | M   1962-1-1<br>0000<br>4Geup         | J  |

Click to "Load Player list"

- Once managers click "Load Player List", registered athletes will appear.

- In "Participation", team managers are able to load athletes and select category

\*Check the registered information!

**DNLINE** VORLD TAEKWONDO VORLD TAEKWONDO Participation & Video Recording Guideline (Mobile Application)

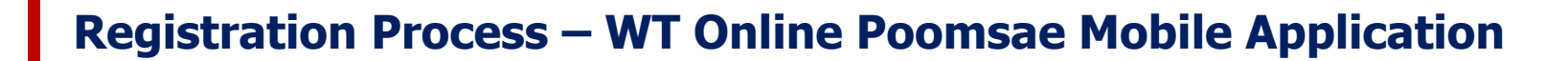

🗑 🕸 🗟 📶 96% 56 🗭 🗭 🌡 M Ó 🖻 00000 KOR F Under 50 O 1Geup penly F 1971-12-31 Athletes 00000 KOR F Under 60 O 1Geup penly F | 1961-12-31 Athletes 00000 KOR F Under 65 O 1Geup penly M 2015-12-31 Athletes 00000 M Children 8Geup 7 OpenIv M 2014-12-31 Athletes 00000 KOR M Children 8 8Geup 9 Openly M 2012-12-31 Athletes 00000 KOR M Children 1 7Geup 0-11 OpenIv M 2010-12-31 **Athletes** 00000 KOR M Children 1 7Geup 2-14 OpenIv M 2007-12-31 Athletes 00000 KOR M Junior 15-6Geup 17 Openly 2 Family Select ✓ Select ✓ Select ✓ Select [About Group A, B, C.....] Please select your own gro p, when your team consists of 2 or more categories 3 Submit

Participation

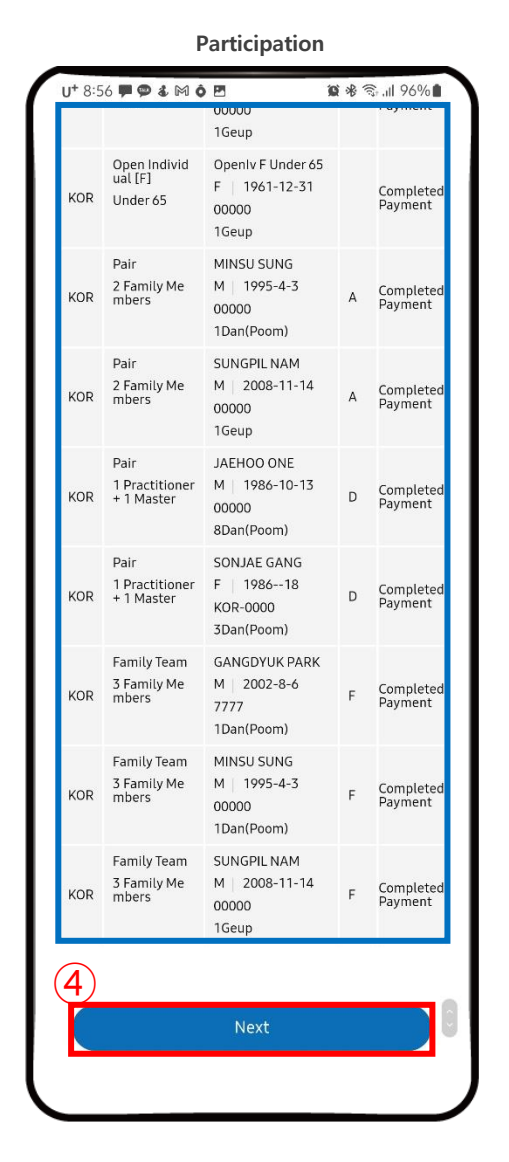

 Select a player to apply for registration.
 Select Category and Division of athletes and click "Submit".

③ After "Submit, managers will see the full list of athletes who are submitted, and click on "Confirm" to finalize the list of athletes.

If you click "confirm", you can't edit it anymore.
Please be careful.

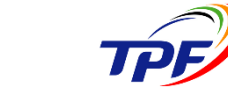

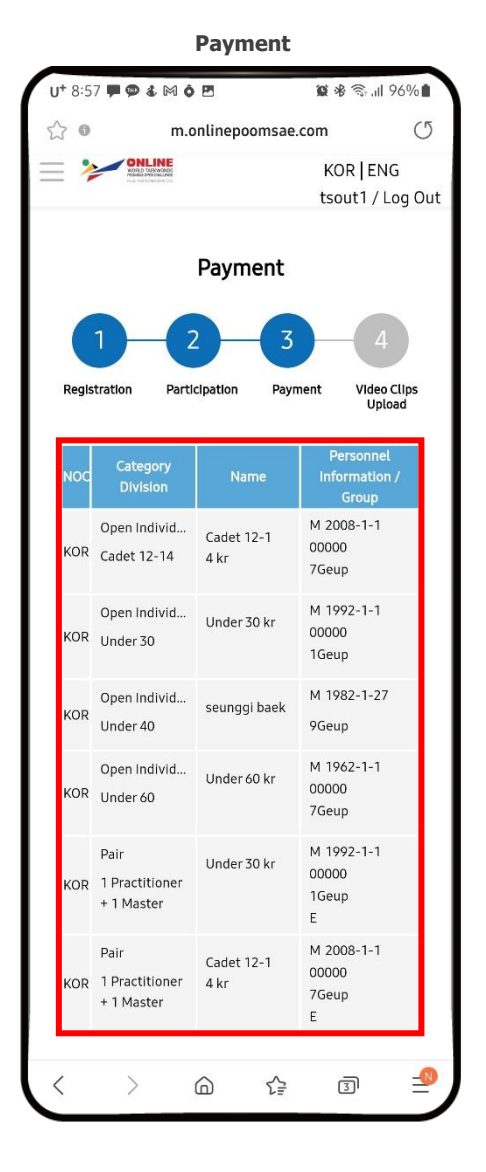

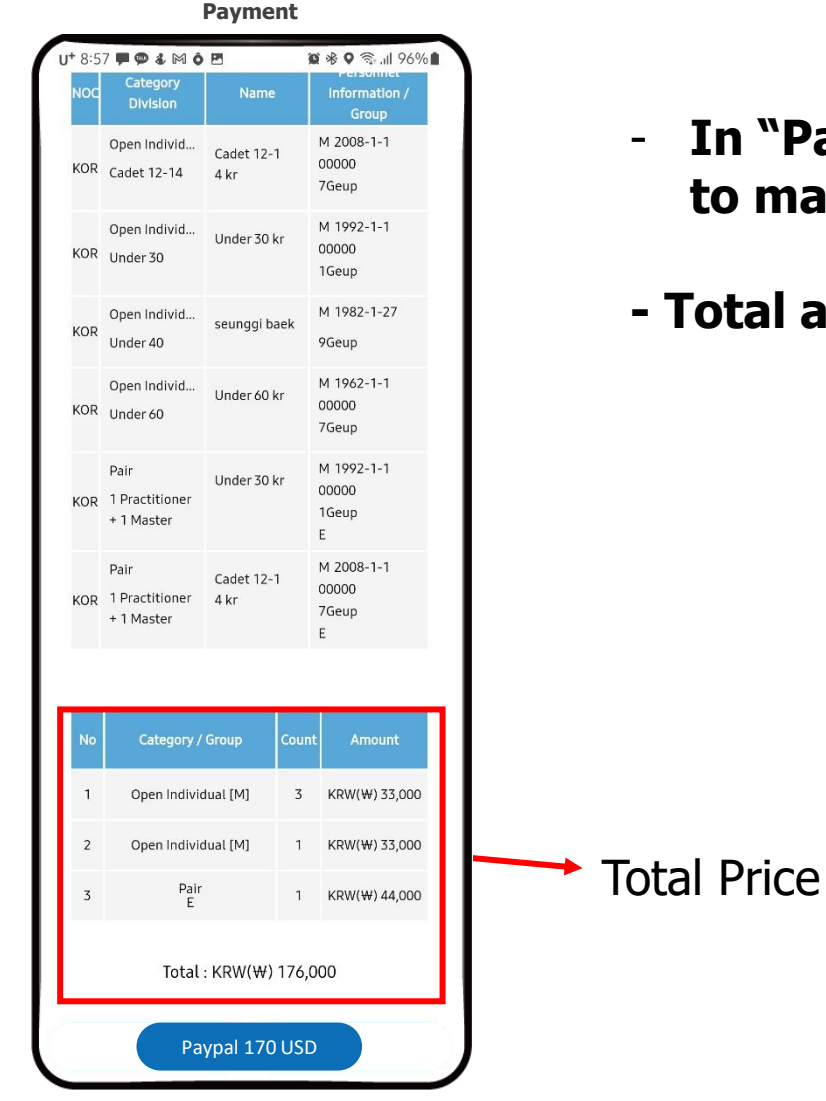

- In "Payment", team managers are able to make payment.
- Total amount will be shown

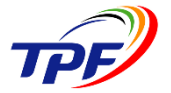

Movie upload

| ☆ •                               | m.onlinepoomsae.com | U                                                                                            |
|-----------------------------------|---------------------|----------------------------------------------------------------------------------------------|
|                                   | ×                   | RIENG                                                                                        |
|                                   |                     | iut1 / Log Ou                                                                                |
|                                   |                     |                                                                                              |
|                                   |                     |                                                                                              |
| Video Clips Up                    | load                |                                                                                              |
|                                   |                     | Video Clips<br>Upload                                                                        |
|                                   |                     | nsprinkt<br>matter 7                                                                         |
|                                   |                     | Group                                                                                        |
|                                   |                     | 0                                                                                            |
|                                   |                     | p.                                                                                           |
|                                   |                     |                                                                                              |
|                                   |                     | 92-1-1<br>0                                                                                  |
|                                   |                     | 92-1-1<br>0<br>P                                                                             |
|                                   |                     | 92-1-1<br>0<br>P:<br>82-1-27                                                                 |
|                                   |                     | 92-1-1<br>0<br>P<br>82-1-27<br>P                                                             |
|                                   |                     | 92-1-1<br>D<br>P<br>32-1-27<br>P<br>62-1-1                                                   |
|                                   |                     | 92-1-1<br>0<br>82-1-27<br>0<br>62-1-1<br>1<br>0                                              |
|                                   |                     | 92-1-1<br>0<br>p<br>82-1-27<br>p<br>62-1-1<br>0<br>p                                         |
|                                   |                     | 92-1-1<br>0<br>P<br>02-1-27<br>0<br>62-1-1<br>1<br>0<br>92-1-1<br>0                          |
|                                   |                     | 92-1-1<br>0<br>p.<br>82-1-27<br>p<br>62-1-1<br>0<br>p<br>72-1-1<br>0<br>p                    |
| monlinenceme                      |                     | 92-1-1<br>0<br>P<br>82-1-27<br>0<br>82-1-1<br>0<br>P<br>9<br>92-1-1<br>0<br>0<br>9           |
| m.onlinepoomsa                    | ae.com yays         | 92-1-1<br>0<br>P<br>02-1-27<br>0<br>0<br>0<br>22-1-1<br>0<br>0<br>1<br>0<br>1                |
| m.onlinepoomsa<br>Please record o | ae.com ays          | 92-1-1<br>0<br>22-1-27<br>7<br>42-1-1<br>0<br>7<br>72-1-1<br>0<br>9<br>7<br>22-1-1<br>0<br>9 |

ONLINE

After registration and payment is made, Managers are able to upload video clips during the Video Upload period

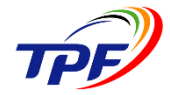

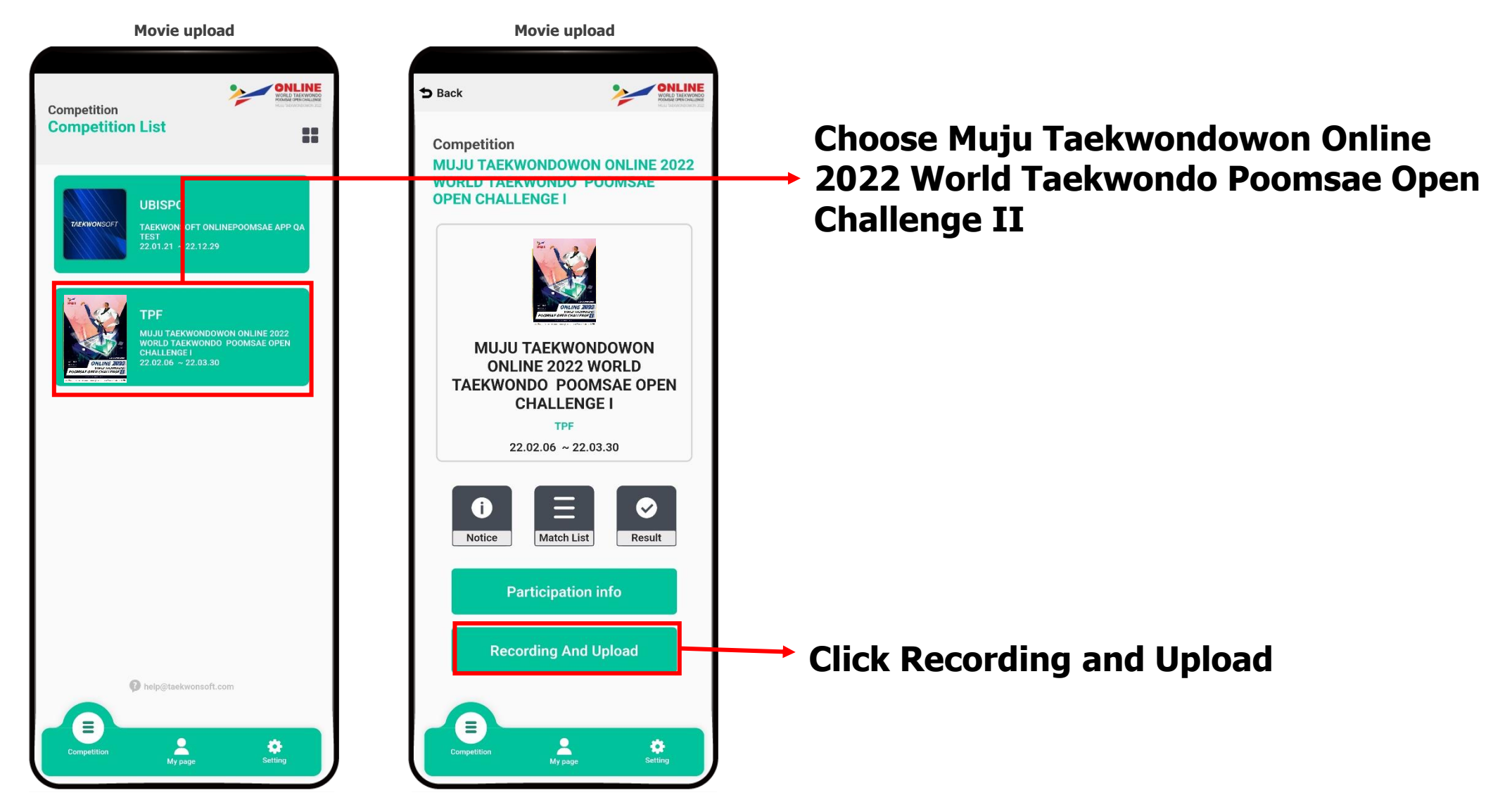

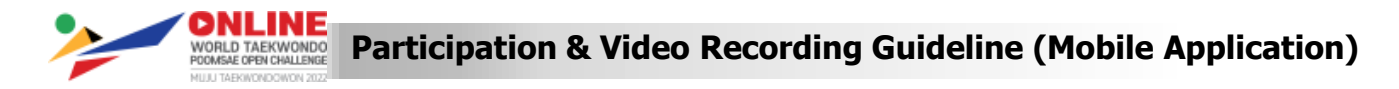

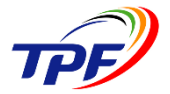

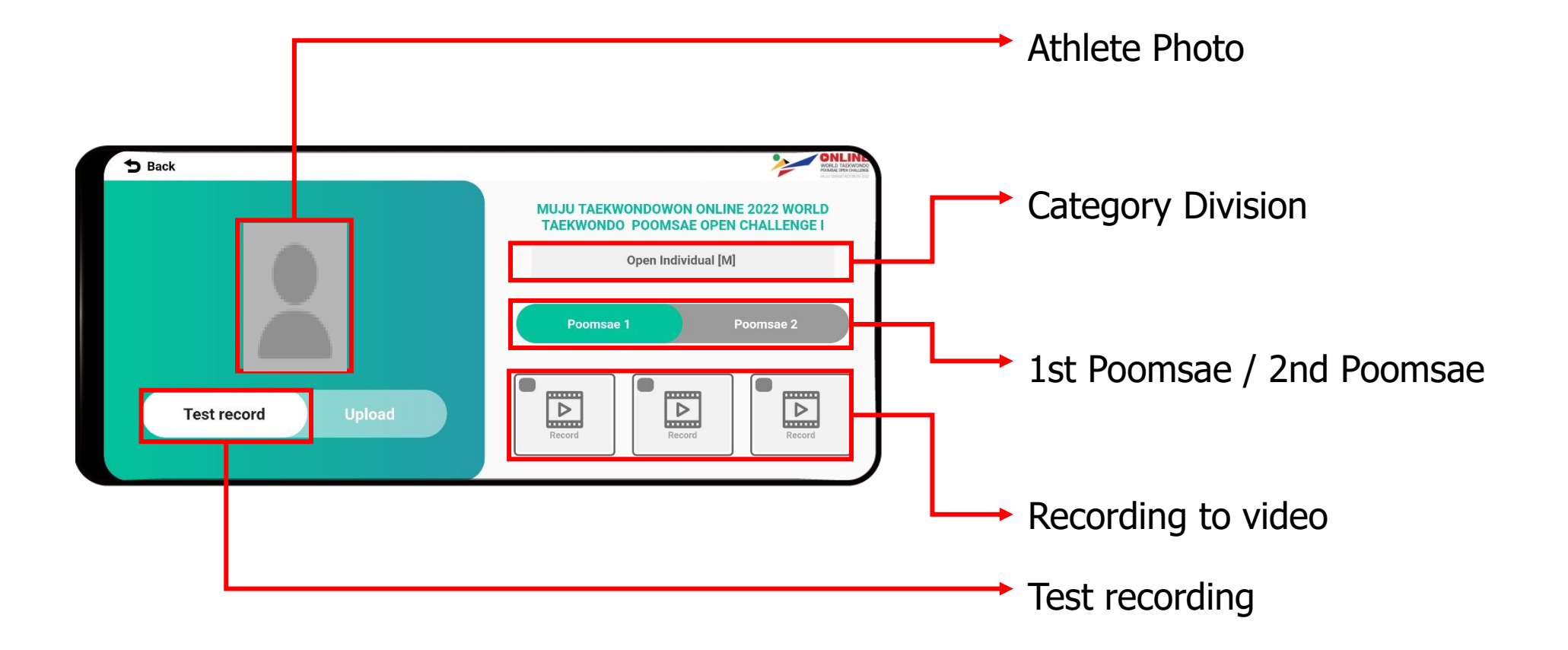

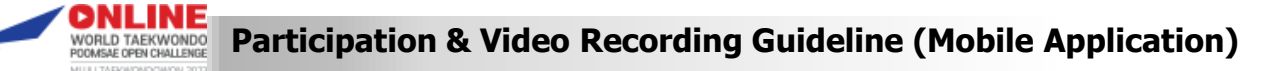

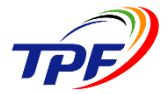

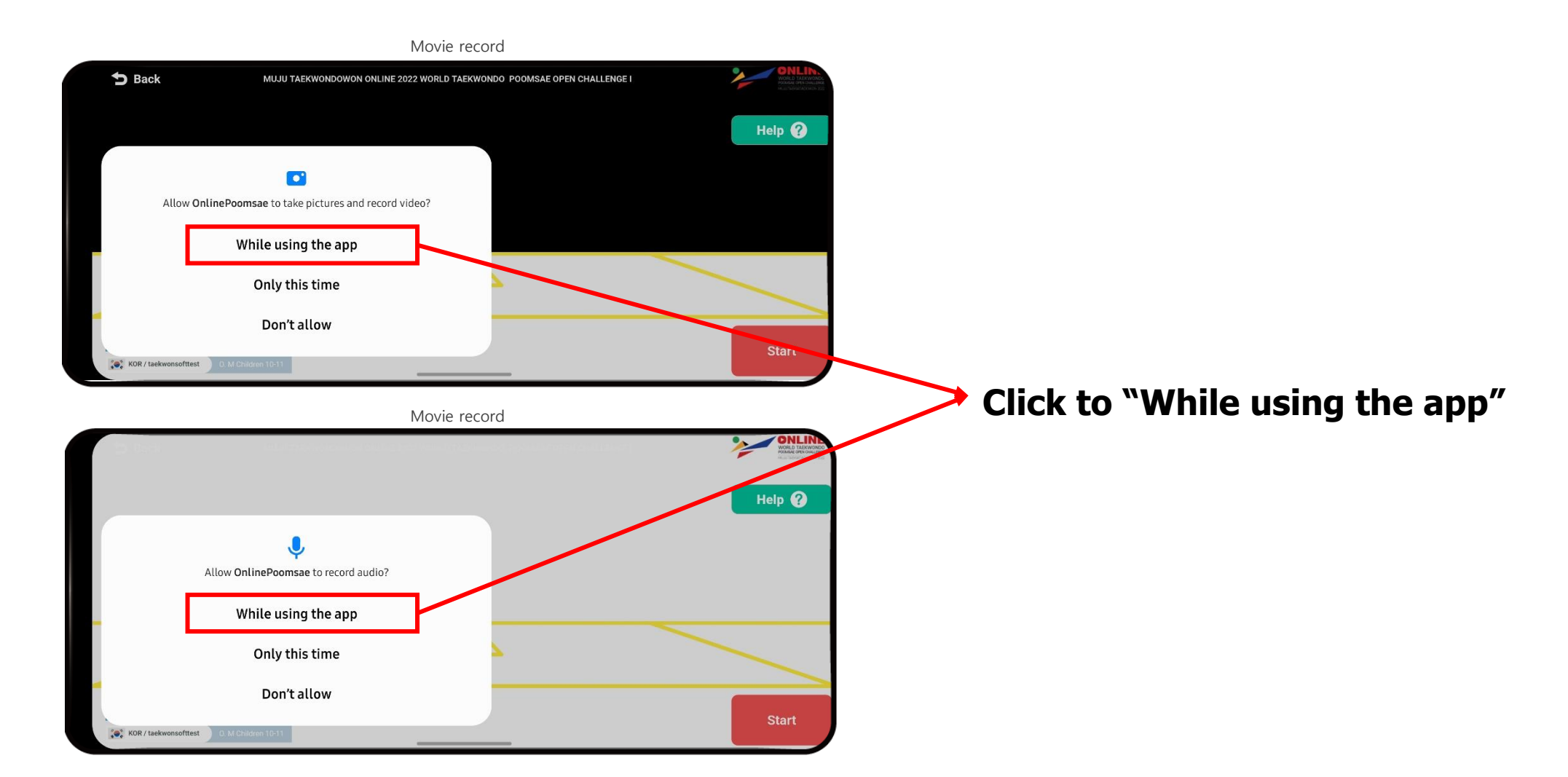

#### **National Team Regulations**

#### Competition area

- Required to use any kind of mat for safety
  - \* Athletes are allowed to perform any places available (not allowed to perform on the spring floor for Free Style)
- No boundary line rule applies
- Use of spring floor for Free Style Poomsae will result in disqualification

#### Contestant

- In accordance with WT Poomsae Competition rules and interpretation, please refer to the outline of the Event
- All players competing in Final round should submit their own profile video clips within 1 min by email E-mail : info2021@tpf.or.kr
- Video can be made in any language, but it must come with subtitle in <u>English</u> in case the video is not in English

## **WT Open Category Regulations**

#### **Competition area**

- Recommend any kind of mat for safety

\* Allowed to perform with or without mat and any places available

Contestant for Pair & Team

- All belts but, <u>at least one player must be 4<sup>th</sup> geup(Blue)</u>, or higher belt holder in pair and team competition

Recognized Poomsae only

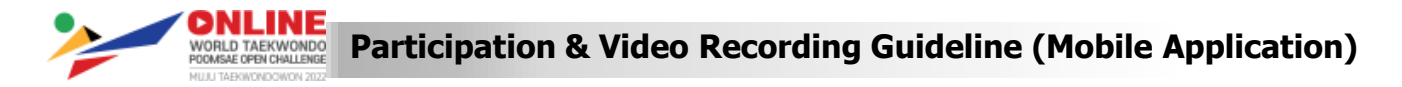

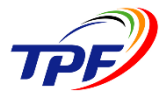

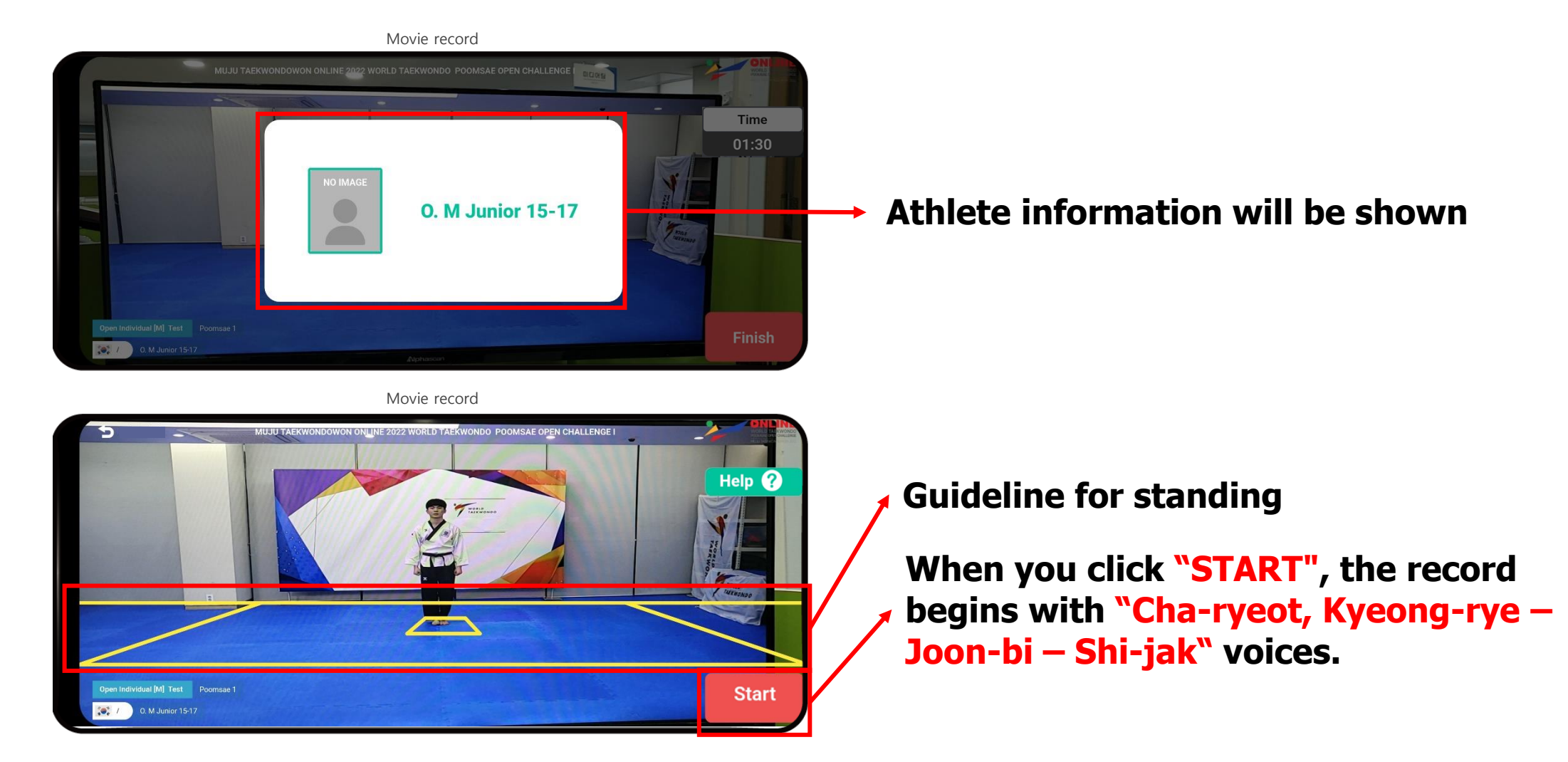

\*\* Athletes do not need to claim registration number when using mobile application

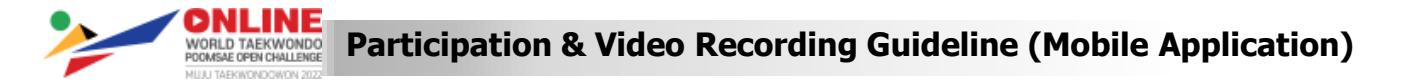

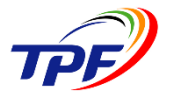

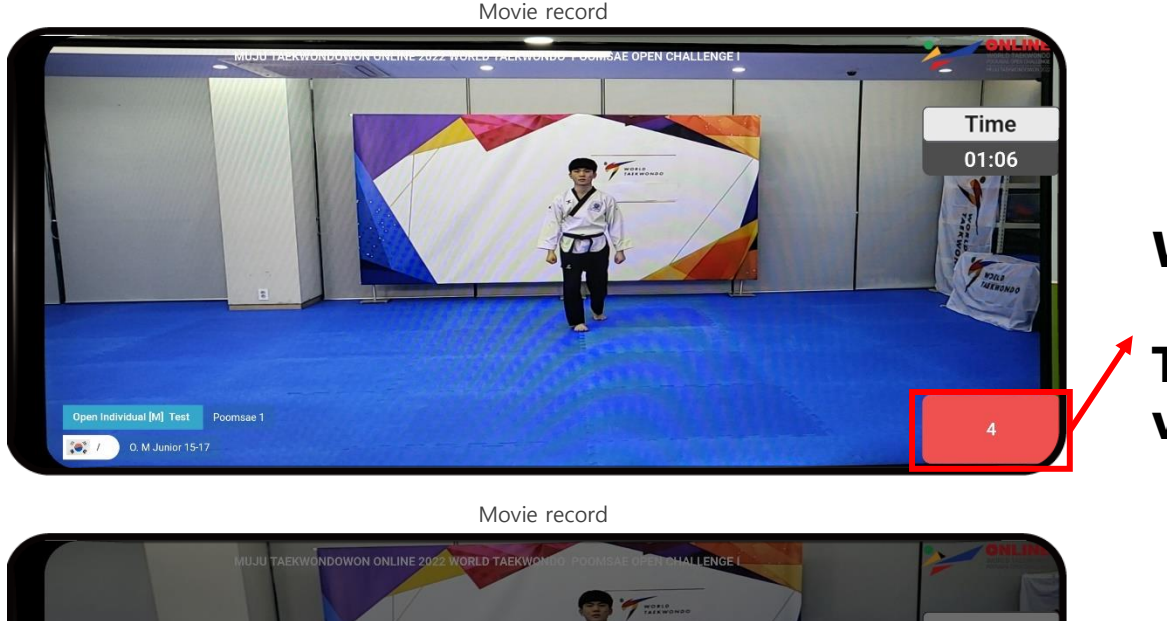

#### When Poomsae is finished, click "FINISH"

Then the recording will end with "She-uh" voice.

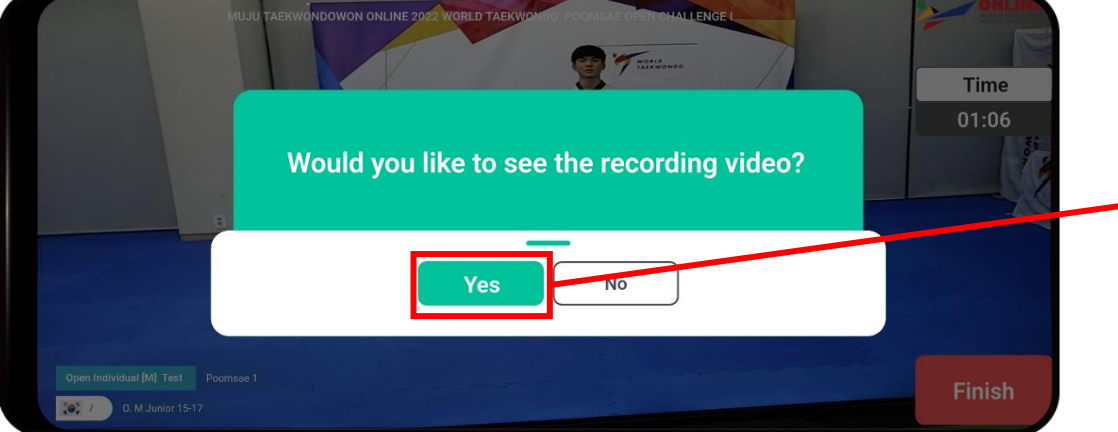

• Check to see if your video is recorded.

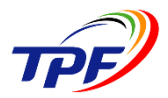

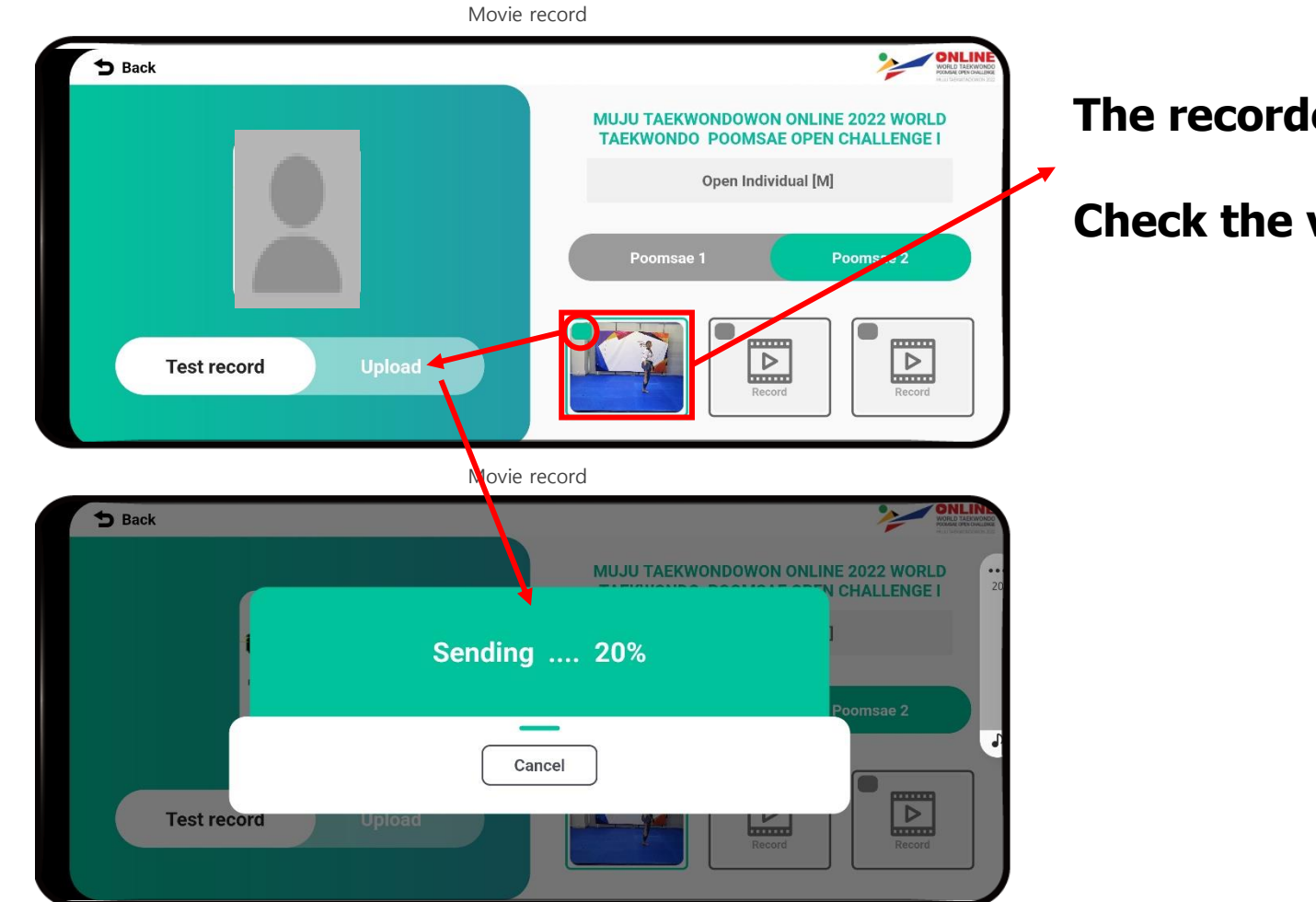

#### The recorded video is displayed.

Check the video, and Click "Upload".

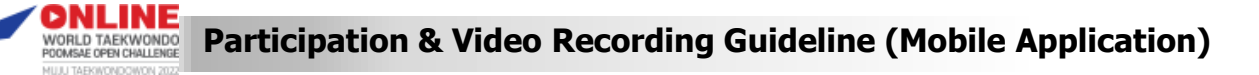

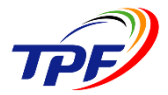

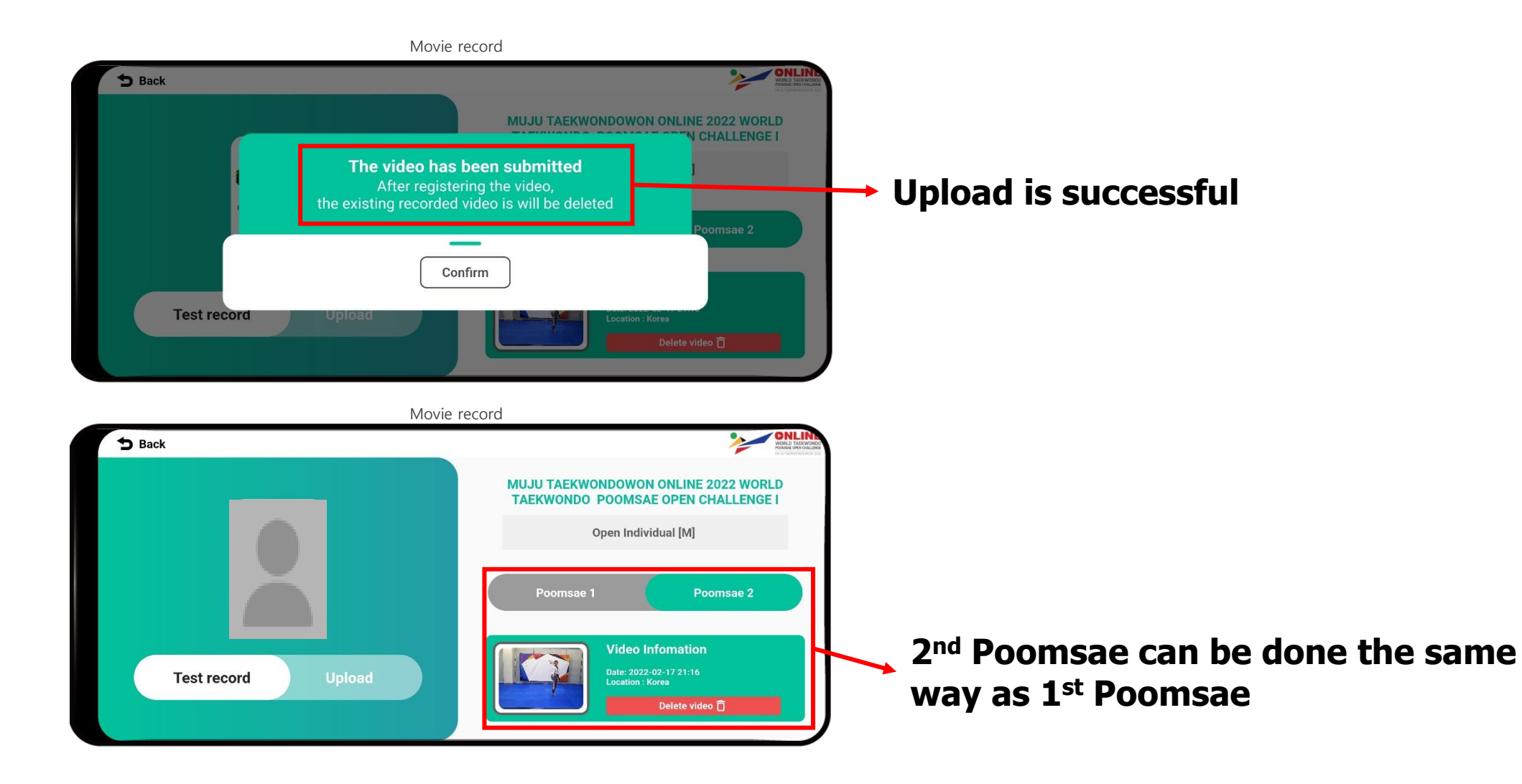

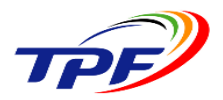

## Performance procedure

The recorded videos should be recorded separately 1<sup>st</sup> Poomsae and 2<sup>nd</sup> Poomsae. (Two videos) Any edited video will result in disqualification

## Recording

- Position of Camera
  - About 7m straight front & back, height to cover whole body during Poomsae performance
  - When any part of the player body is cut-off by the video frame a 0.3 points deduction will apply for every time.
  - If whole body is out of screen, 0.6 points will be deducted for every Poomsae movement each time.

#### - Quality of Video Clips

- Camera must be in horizontal position \*please refer the sample video clip
- Camera must remain in same position for the duration of the performance (not permitted to zoom in and out or pan up and down)
- Resolution 1080p (HD), minimum resolution 720p (HD) at 60 frames per second
- Backgrounds & Backdrop:
  - No religious or political displays
  - NOC flags are recommended to be displayed
  - If any, background shall remain permanent during Poomsae performance
    - » This is to ensure athletes' performance is not intervened or overlapped by the background
    - » In case background overlaps the athlete, Referees will not judge the video clip

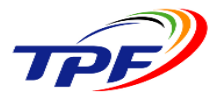

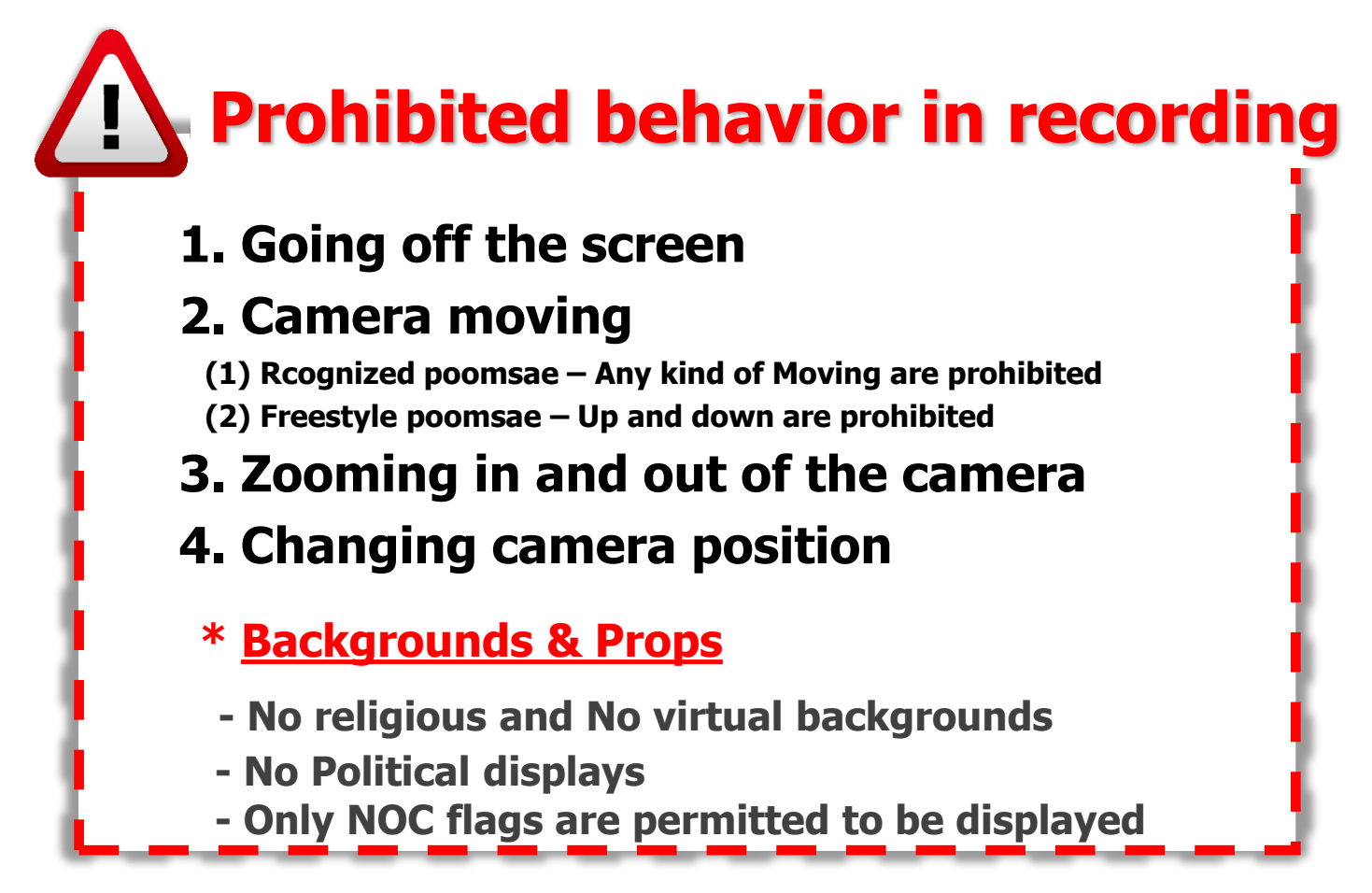

Violation of the rules may result in disqualification or deduction.